# **SERVIÇOS**

- Empréstimo domiciliar e empréstimo especial
- Empréstimo entre bibliotecas
- Reserva e renovação
- Orientação à pesquisa bibliográfica
- Elaboração de ficha catalográfica para trabalhos acadêmicos da instituição
- Catálogo *on-line*
- Computadores para consulta ao acervo
- Acesso aberto ao Portal de Periódicos CAPES via rede Cefet/RJ
- Salão de leitura com mesas individuais para estudo
- Salas de estudo em grupo
- Videoteca
- Acesso a mais de 12 mil *e-books* pela Biblioteca Virtual Pearson

# No espaco do acervo, é proibido:

- portar mochila, bolsa, sacola, mala etc.:
- carregar fichário, pasta, envelope, capa de *notebook*;
- atender celular;
- consumir alimentos e bebidas;
- entrar com livros da biblioteca em empréstimo.

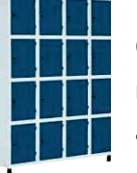

#### Guarda-volumes

Utilize para guardar seus pertences antes de entrar no salão do acervo.

O REGULAMENTO GERAL DA BIBLIOTECA CENTRAL ENCONTRA-SE DISPONÍVEL PARA CONSULTA NA RECEPCÃO

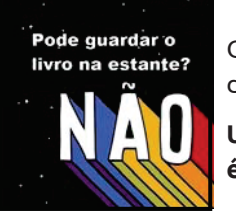

Os livros consultados não devem ser repostos nas estantes.

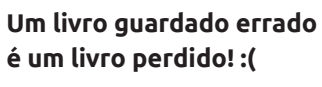

# CONTATOS

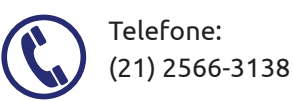

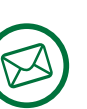

E-mails: bibce@cefet-rj.br Ficha catalográfica: bcficha.maracana@cefet-ri.br

# Sistema de Bibliotecas do Cefet/RJ: https://cefet-rj.br/bibliotecas

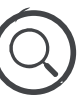

Portal de Periódicos CAPES:

Catálogo on-line:

https://biblioteca.cefet-rj.br

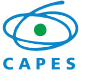

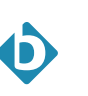

**Biblioteca Virtual Pearson:** https://plataforma.bvirtual.com.br

https://periodicos.capes.gov.br

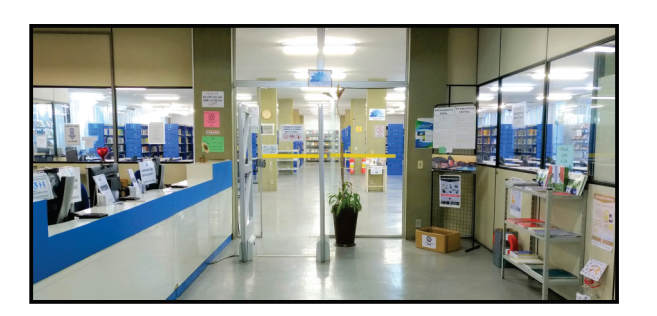

isão de Programação Visual - Cefet/R.

# CEFET/RJ

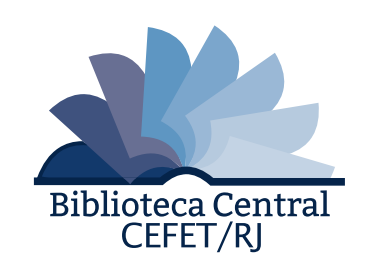

# **GUIA DO USUÁRIO**

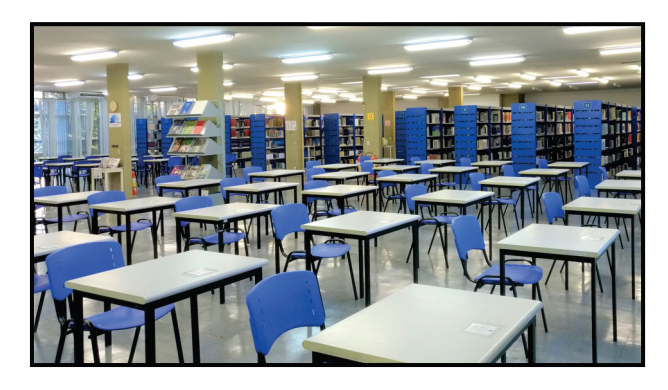

Horário de funcionamento:

Segunda a sexta-feira, das 9h às 21h

## Localização:

4º andar – Bloco F Unidade Maracanã

Siga-nos! :)

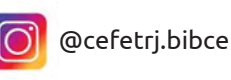

@cefetrj.bibce

# **BIBLIOTECA CENTRAL (BIBCE)**

# **BIBLIOTECA CENTRAL**

#### **CONSULTA AO ACERVO**

# **EMPRÉSTIMO**

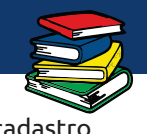

A Biblioteca Central (BIBCE), localizada na Unidade Maracanã, faz parte do Sistema de Bibliotecas do Cefet/RJ, que é composto por 8 bibliotecas ao todo, uma em cada unidade.

As bibliotecas do Sistema são de livre acesso e abertas ao público em geral para consultas, estudos e pesquisas.

A BIBCE tem um acervo com mais de 30 mil exemplares, que podem ser emprestados aos alunos e servidores vinculados ao Cefet/RJ mediante cadastro na biblioteca.

#### **CADASTRO NA BIBLIOTECA**

É necessário apresentar:

- documento de identidade com foto;
- comprovante de matrícula no Cefet/RJ atualizado (para alunos) ou de vínculo funcional pelo SouGov (para servidores).

## INFRAESTRUTURA

- Salão de leitura / acervo com mesas para consulta e estudo individual
- Computadores para consulta ao acervo
- Sala especial para usuários com necessidades específicas, em parceria com o NAPNE
- Salas de estudo em grupo
- Videoteca com 45 lugares, data show, tela de projeção, computador com internet e TV

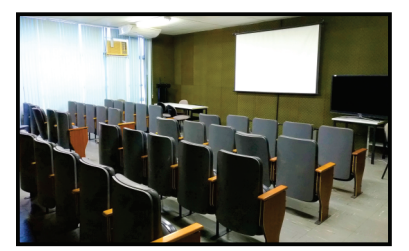

A VIDEOTECA É UM ESPAÇO RESERVADO PARA PROFESSORES E SERVIDORES DO CEFET/RJ. O AGENDAMENTO DEVE SER FEITO NO DEPES, BLOCO E, 1º ANDAR. *E-MAIL*: DEPES@CEFET-RJ.BR.

- O usuário poderá acessar livremente as estantes e retirar os títulos de seu interesse.
- Ao usuário externo (sem vínculos com o
- Cefet/RJ) é permitida apenas a consulta local.
- Para consultar o acervo pela internet, acesse o
- catálogo on-line em http://biblioteca.cefet-rj.br:
  - após localizar o livro no catálogo, clicar em
    Exemplares para obter informações quanto à disponibilidade para empréstimo e a unidade em que se encontra;
  - anotar o número de chamada, que indica a localização do livro
- consultar o mapa disponível no salão para localizar o livro no acervo.

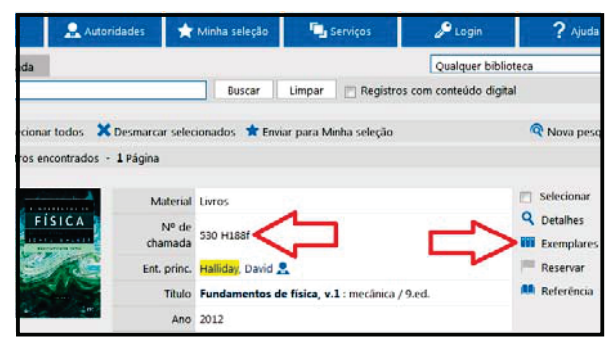

A ordenação dos livros inicia na prateleira superior, da esquerda para a direita, sempre de cima para baixo.

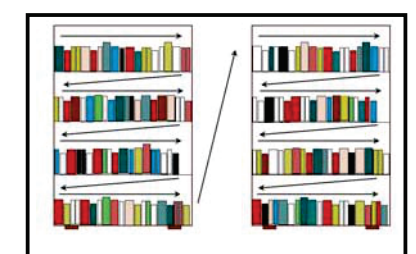

OS LIVROS DE EXEMPLAR 1 (TARJA VERMELHA) NÃO SÃO EMPRESTADOS, EXCETO PARA EMPRÉSTIMO ESPECIAL. Para realizar o empréstimo, é necessário o cadastro atualizado na biblioteca.

#### Quantidade e período por tipo de usuário

| Usuário                                  | Quantidade<br>de itens | Período de<br>empréstimo |
|------------------------------------------|------------------------|--------------------------|
| Médio, Técnico<br>Graduação, Funcionário | 3 livros               | 14 dias                  |
| Pós-Graduação                            | 4 livros               | 21 dias                  |
| Docentes                                 | 5 livros               | 21 dias                  |

## RENOVAÇÃO

O usuário poderá solicitar a renovação do empréstimo da obra a qualquer tempo, desde que não exista reserva e não esteja em atraso.

- Acesse: http://biblioteca.cefet-rj.br;
- clique em Entrar / Login = matrícula (números + letras);
- clique em Serviços e depois em Circ./Renovação;
- em Circulações abertas, selecione o livro que deseja renovar e, abaixo, clique em Renovar itens

#### selecionados.

**OBS.:** Será possível realizar até 5 (cinco) renovações através do *login* no catálogo *on-line*, com a condição de que o livro esteja no prazo e não possua reserva. Se houver necessidade de mais renovações, será preciso levar o livro até a biblioteca para solicitá-las presencialmente.

#### RESERVA

Poderá ser solicitada pelo usuário, desde que todos os exemplares estejam emprestados.

- Clique em Home, selecione Biblioteca Central e faça a pesquisa da obra desejada;
- ao encontrá-la, verifique a disponibilidade clicando em Exemplares;
- clique em **Reservar** para efetuar a reserva.

LIVROS INDISPONÍVEIS NO ACERVO DA BIBCE PODERÃO SER REQUERIDOS A OUTRAS UNIDADES OU OUTRAS INSTITUIÇÕES, POR MEIO DE EMPRÉSTIMO ENTRE BIBLIOTECAS.